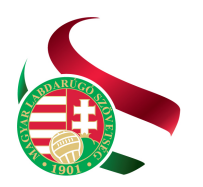

Magyar Labdarúgó Szövetség

Levélcím: 1386 Budapest 62. Pf. 906/1 Tel.: +36 1 577 9500 | Fax: +36 1 577 9503

## Bozsik Egyesületi Program nevezés

## Használati útmutató

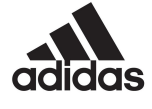

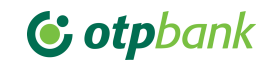

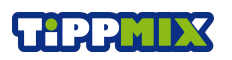

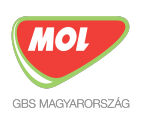

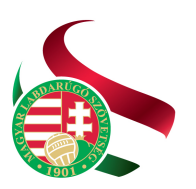

## Tisztelt Sportszervezetek! Tisztelt Csapatvezetők, Képviselők!

Ezzel a dokumentummal igyekszünk segítséget nyújtani Önök számára a Bozsik Egyesületi Program nevezéséhez.

- 1. Böngészője URL mezőjébe gépelje be az ifa.mlsz.hu címet.
- 2. Kérjük adja meg Regisztrációs kódját, jelszavát.

| 🧿 MLSZ        | Magyar                      | Labdarúgó Sz                  | övetség |
|---------------|-----------------------------|-------------------------------|---------|
| In            | tegrált Futb                | all Alkalmazás                |         |
| Regisztrá     | ciós kód                    |                               |         |
| Azonosít      | ó                           |                               |         |
| Jelszó        |                             |                               | _       |
| Jelszó        |                             |                               |         |
|               | Bejeler                     | ntkezés                       |         |
|               | Elfelejte                   | ett jelszó                    |         |
| Új jels<br>tá | zó igénylése -<br>jékoztató | IFA támogatási<br>elérhetőség |         |

3. Miután belépet válassza a Bozsik Egyesületi Program / Sportszervezeti adminisztráció menüpontot.

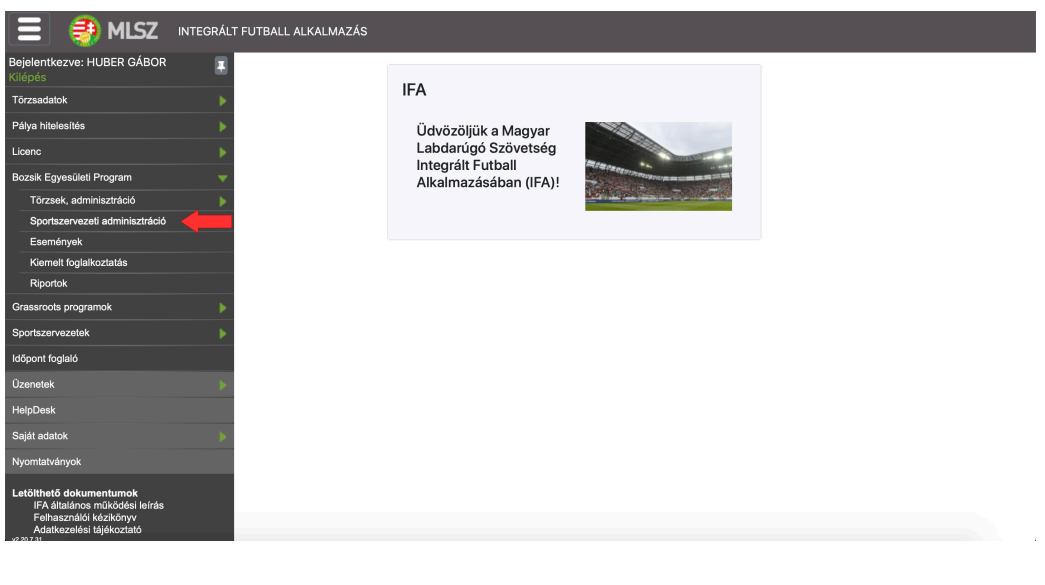

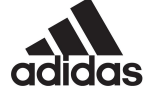

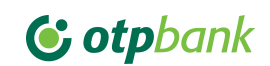

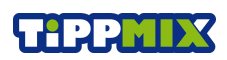

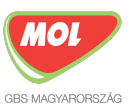

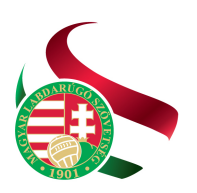

Levélcím: 1386 Budapest 62. Pf. 906/1 Tel: +36 1 577 9500 | Fax: +36 1 577 9503

4. Válassza ki a Bozsik program nevezés menüpontot.

| Sportszervezeti adatok ellenőrzése                           | Csapatok megadása | Edzések rögzítése | Közös grassroots fesztiválok |  |
|--------------------------------------------------------------|-------------------|-------------------|------------------------------|--|
| Bozsik program nevezés                                       |                   |                   |                              |  |
|                                                              |                   |                   |                              |  |
| A továbblépéshez kérem, válasszon a fenti lehetőségek közül! |                   |                   |                              |  |
|                                                              |                   |                   |                              |  |

5. Kattintson az új nevezés gombra. Fontos, hogy felül az évadnál az aktuális szezon legyen kijelölve!

| Sportszervezeti adatok ellenőrz | ése Csapat | ok megadása            | Edzések rögzítése | Közös gra    | ssroots fesztiválol | k  |
|---------------------------------|------------|------------------------|-------------------|--------------|---------------------|----|
|                                 |            | Bozsik program neve    | zés               |              |                     |    |
| Évad*                           |            |                        |                   |              |                     |    |
| 2020/2021                       | ٠          |                        |                   |              |                     |    |
| Szűrés                          |            |                        |                   |              |                     |    |
| ✓ További szűrők                | Aktív szű  | rések száma: O         | Rejtett oszlo     | pok száma: 0 | Szűrők törlés       | e  |
| Sportszervezet                  | Régió      | Å.<br>V                | Korosztály        | ÷            | Státusz             | ÷  |
|                                 |            |                        |                   |              |                     | \$ |
|                                 |            | Nincs rendelkezésre ál | ló adat           |              |                     |    |
| Új nevezés 🔶 t Megtekin         | t Töröl    |                        |                   |              |                     |    |
| Előző Következő                 |            |                        |                   |              |                     |    |
| Nincs találat                   |            |                        |                   |              |                     |    |
|                                 |            |                        | likent            |              |                     |    |
|                                 |            |                        |                   |              |                     |    |
|                                 |            |                        |                   |              |                     |    |

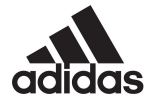

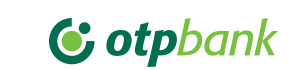

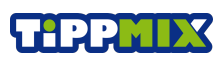

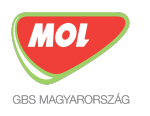

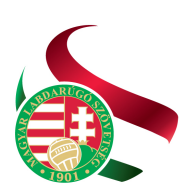

Tel.: +36 1 577 9500 | Fax: +36 1 577 9503

6. Válassza ki az Ön által nevezni kívánt egyesületet.

| Sportszervezeti adatok ellenőrzése | Csapatok megadása | Edzések rögzítése | Közös grassroots fesztiválok |  |
|------------------------------------|-------------------|-------------------|------------------------------|--|
| Bozsik program nevezés             |                   |                   |                              |  |
| Egyesü                             | let               |                   |                              |  |
| Kérem                              | válasszon         |                   | +                            |  |
|                                    |                   |                   |                              |  |
|                                    | Bezár             |                   |                              |  |
|                                    |                   |                   |                              |  |
|                                    |                   |                   |                              |  |
|                                    |                   |                   |                              |  |
|                                    |                   |                   |                              |  |
|                                    |                   |                   |                              |  |
|                                    |                   |                   |                              |  |
|                                    |                   |                   |                              |  |
|                                    |                   |                   |                              |  |
|                                    |                   |                   |                              |  |
|                                    |                   |                   |                              |  |
|                                    |                   |                   |                              |  |
|                                    |                   |                   |                              |  |
|                                    |                   |                   |                              |  |

7. Kérjük ellenőrizze az egyesület adatait, amennyiben változás történt, kérjük jelezze az aktuális Megyei Igazgatóság felé, majd kattintson a tovább gombra.

| Sportszervezeti adatok ellenőrzése | Csapatok megadása           | Edzések rögzítése    | Közös grassroots fesztiválok |  |
|------------------------------------|-----------------------------|----------------------|------------------------------|--|
| Bozsik program nevezés             |                             |                      |                              |  |
|                                    |                             |                      |                              |  |
|                                    | Voroopy po                  | vo760                |                              |  |
|                                    | verseny ne                  | vezes                |                              |  |
|                                    |                             |                      |                              |  |
|                                    |                             |                      |                              |  |
| Emerilet adatok                    | Dokuma                      | tumok                | Navazás                      |  |
| Egybsulet aualox                   | Dokumen                     | IUNOK                | Wevezes                      |  |
|                                    | Egyesület a                 | datai                |                              |  |
|                                    | A nevezés előtt ellenőrizze | az egyesület adatait |                              |  |
|                                    |                             |                      |                              |  |
|                                    |                             |                      |                              |  |
|                                    |                             |                      |                              |  |
|                                    | Alapadato                   | ok                   |                              |  |
| Név                                | Rövid né                    | /                    | Kód                          |  |
| N245-40-20-3                       | MERCE                       | 12                   | r.<br>A                      |  |
|                                    |                             |                      |                              |  |
| Adószám                            |                             |                      |                              |  |
| 195705                             |                             |                      |                              |  |
|                                    |                             |                      |                              |  |
|                                    |                             |                      |                              |  |
|                                    | Székhel                     | /                    |                              |  |
| Irányítószám                       | Település                   |                      | Közterület név               |  |
| 855                                | Damenting of                | 0                    |                              |  |
|                                    |                             |                      |                              |  |
| Közterület jelleg                  | Házszán                     |                      |                              |  |
| 19<br>19                           | 1                           |                      |                              |  |
|                                    |                             |                      |                              |  |
|                                    | Tovább                      |                      |                              |  |
|                                    |                             |                      |                              |  |
|                                    | Bezár                       |                      |                              |  |
|                                    |                             |                      |                              |  |

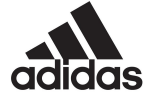

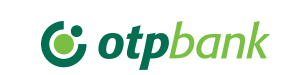

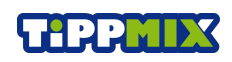

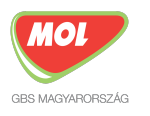

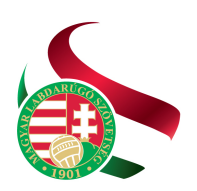

8. Amennyiben korábban már neveztek bármilyen felnőtt, vagy utánpótlás bajnokságra akkor a dokumentumok már felöltésre kerültek, nincs más dolga, mint ellenőrizni, hogy minden felkerült. Amennyiben ez az első nevezés az adott szezonra úgy kérjük töltse fel a szükséges dokumentumokat.

- NAV "0"-ÁS IGAZOLÁS – 30 napnál nem régebbi keltezésű legyen (a nevezéshez, a köztartozásmentes adózói adatbázis igazolását is elfogadjuk)

- TÁRSADALMI SZERVEZETI KIVONAT - 30 napnál nem régebbi keltezésű legyen (az elnök tudja kikérni a cégbíróságon)

- ÖNKORMÁNYZATI IGAZOLÁS - 30 napnál nem régebbi keltezésű legyen
- PÁLYAHASZNÁLATI SZERZŐDÉS az aktuális bajnoki évre (lejárt, illetve előző szezonra érvényes pályahasználati szerződést nem áll módunkban elfogadni!)

Amennyiben minden dokumentum rendben van, úgy kattintson a tovább gombra.

| Sportszervezeti adatok ellenőrzése                                                                                       | Csapatok megadása                     | Edzések rögzítése                 | Közös grassroots fesztiválok |  |  |  |  |  |
|----------------------------------------------------------------------------------------------------|---------------------------------------|-----------------------------------|------------------------------|--|--|--|--|--|
|                                                                                                    | Bozsik program                        | nevezés                           |                              |  |  |  |  |  |
|                                                                                                    |                                       |                                   |                              |  |  |  |  |  |
|                                                                                                    | Verseny n                             | evezés                            |                              |  |  |  |  |  |
|                                                                                                    |                                       |                                   |                              |  |  |  |  |  |
|                                                                                                    |                                       |                                   |                              |  |  |  |  |  |
| 0                                                                                                    | (                                     | )                                 |                              |  |  |  |  |  |
| Egyesület adatok                                                                                                    | Dokum                                 | entumok                           | Nevezés                      |  |  |  |  |  |
|                                                                                                    | Eavesület doku                        | umentumai                         |                              |  |  |  |  |  |
| A neveze                                                                                                    | s előtt töltse fel a nevezéshez sz    | ükséges egyesületi dokumentumokal | t                            |  |  |  |  |  |
|                                                                                                    |                                       |                                   |                              |  |  |  |  |  |
| Elfoqadott                                                                                                    | Verseny nevezés nyila                 | tkozat (opcionális)               |                              |  |  |  |  |  |
| nyilatkozat nevezeshez                                                                                                   | 020.pdf                               | verseny nevezés nyilatkozat 2020  | D Mastalistia                |  |  |  |  |  |
|                                                                                                    |                                       |                                   | Megtekintes                  |  |  |  |  |  |
|                                                                                                    |                                       | (                                 |                              |  |  |  |  |  |
| Elfogadott                                                                                                    | NAV adolgazolas                       | (opcionalis)                      |                              |  |  |  |  |  |
| Nav köztartozásmntesség lekérdezés 202                                                                                   | 0.06.30.pdf                           | nav köztartozásmentesség          | Megtekintés -                |  |  |  |  |  |
|                                                                                                    |                                       |                                   |                              |  |  |  |  |  |
| Elforadatt                                                                                                    | Önkormányzati igaz                    | olás (opcionális)                 |                              |  |  |  |  |  |
| onkormanyzati adoigazolas                                                                                                | 2020 pdf                              | önkormányzati adóigazolás 2020    |                              |  |  |  |  |  |
| annannan y zan aaa gazaaa                                                                                                |                                       |                                   | Megtekintés -                |  |  |  |  |  |
|                                                                                                    |                                       |                                   |                              |  |  |  |  |  |
| Elfogadott                                                                                                    | Cégkivonat (opcionális)<br>Elfogadott |                                   |                              |  |  |  |  |  |
| torvenyszeki kivonat                                                                                                    | 5.pdf                                 | cégkivonat 2020.06.25             | Megtekintés -                |  |  |  |  |  |
|                                                                                                    |                                       |                                   |                              |  |  |  |  |  |
| Pályabérleti szerződés (opcionális)                                                                                      |                                       |                                   |                              |  |  |  |  |  |
| oltozokolosonadasiszerzodes 155654                                                                                       | 7917 ndf                              | nálvabárlat önkormányzat          |                              |  |  |  |  |  |
| 0102010103010403120120403_100004                                                                                         | or par                                | pulyabenet ontormulyzat           | Megtekintés 👻                |  |  |  |  |  |
|                                                                                                    |                                       |                                   |                              |  |  |  |  |  |
| Kötelező UP szerződés férfi, leány egyben ha önálló utánpótlás nevelő sportszervezettel áll szerződésben<br>(opcionális) |                                       |                                   |                              |  |  |  |  |  |
| Fifewordsta                                                                                                    | Tagdíj és nevezési díj bei            | fizetése (opcionális)             |                              |  |  |  |  |  |
| Ellogadott<br>befizetési bizonylet beingkség nevezés és                                                                  | tandii 4119                           | befizetési bizonylat 2020         |                              |  |  |  |  |  |
| 2020.pdf                                                                                                    | aguij 1010_                           | benzetesi bizonyiti zozo          | Megtekintés -                |  |  |  |  |  |
|                                                                                                    |                                       |                                   |                              |  |  |  |  |  |
| Magyar Kupa nyilatkozat (opcionális)                                                                                     |                                       |                                   |                              |  |  |  |  |  |
|                                                                                                    | vegzes (opcionaiis)                   |                                   |                              |  |  |  |  |  |
| Módosit Tovább                                                                                                    |                                       |                                   |                              |  |  |  |  |  |
|                                                                                                    | Bezá                                  | ir                                |                              |  |  |  |  |  |
|                                                                                                    |                                       |                                   |                              |  |  |  |  |  |

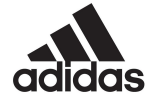

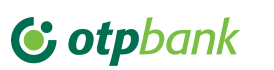

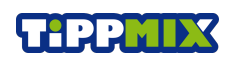

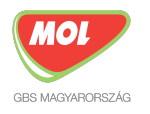

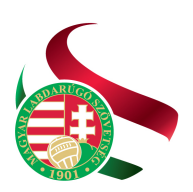

9. Kérjük válasszák ki a régiót. Itt a település helye szerinti megyét kell Önöknek kiválasztani. Adják meg a felkészítő edzőt az aktuális szezonra (csak azon személyeket tudják kiválasztani, akik utánpótlás ügyintézés státusszal rendelkeznek az adott egyesületnél. A nevezés megkezdése előtt kérjük tájékozódjanak, hogy a megfelelő személyt rögzítették e már az új idényre). Ezután az indítani kívánt csapatok számát kell megadni korosztályonként a "+" "-" gombok használatával (U-7-es korosztály minimum megjelenési létszám 3 fő / csapat, U-9-es korosztály minimum megjelenési létszám 5 fő / csapat, U-11-es korosztály minimum megjelenési létszám 7 fő / csapat). U-13-as korosztályra kérjük NE adjanak le nevezést. Az előző évhez hasonlóan a Megyei Igazgatóságok hirdetik meg az U-13-as korosztály versenyét. Kérjük olvassák el a nyilatkozatot, majd az elolvasás után pipálják be a Nyilatkozatot elolvastam és elfogadom gombot. Végül kattintson a Ment gombra.

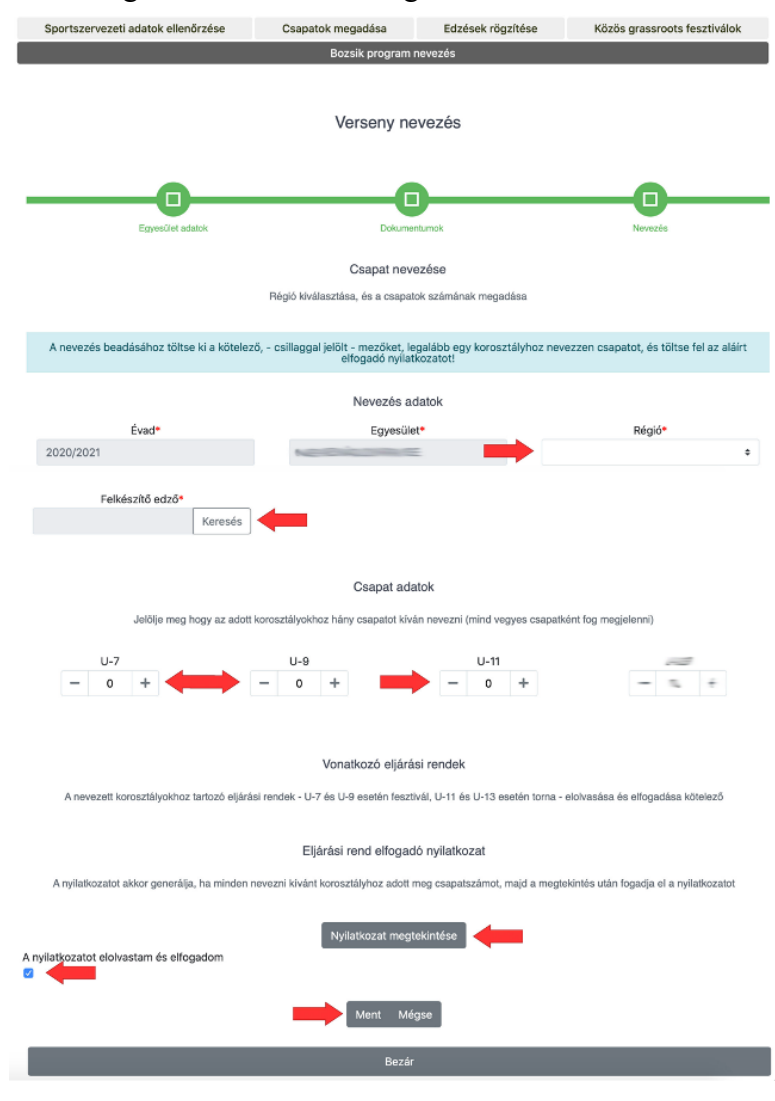

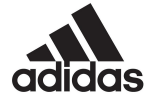

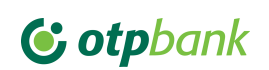

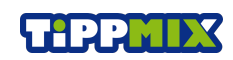

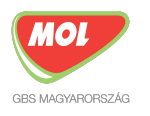

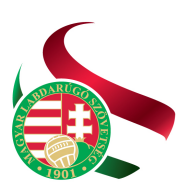

10. Ezek után az MLSZ illetékes munkatársai átnézik nevezését. Amennyiben bármi hiányosságot találnak úgy hiánypótlás státuszra állítják. A hiánypótlás 2022. július 11től 2022. július 15-ig tart. Amennyiben a nevezéssel kapcsolatban minden rendben úgy az elfogadásra kerül. Minden státusz változásról rendszer e-mailben értesítjük Önöket!

## Fontos dátumok!

Nevezési időszak: 2022. július 04. – 2022. július 10. Hiánypótlási időszak: 2022. július 11. – 2022. július 15. Bozsik Egyesületi Program 2022/2023-as szezon <u>TERVEZETT</u> kezdete: 2022. szeptember 17-ei hétvége

Amennyiben bármilyen kérdése van kérjük forduljon hozzánk bizalommal!

Budapest, 2022. június 21.

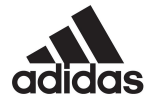

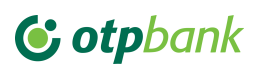

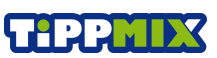

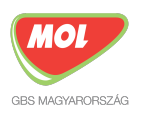